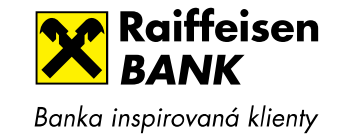

# New login into Raiffeisenbank internet banking

- Website address for log in: <u>https://www.rb.cz</u>
- In case you are used to access current login website from your Favorites, please change the link to <u>www.rb.cz</u>

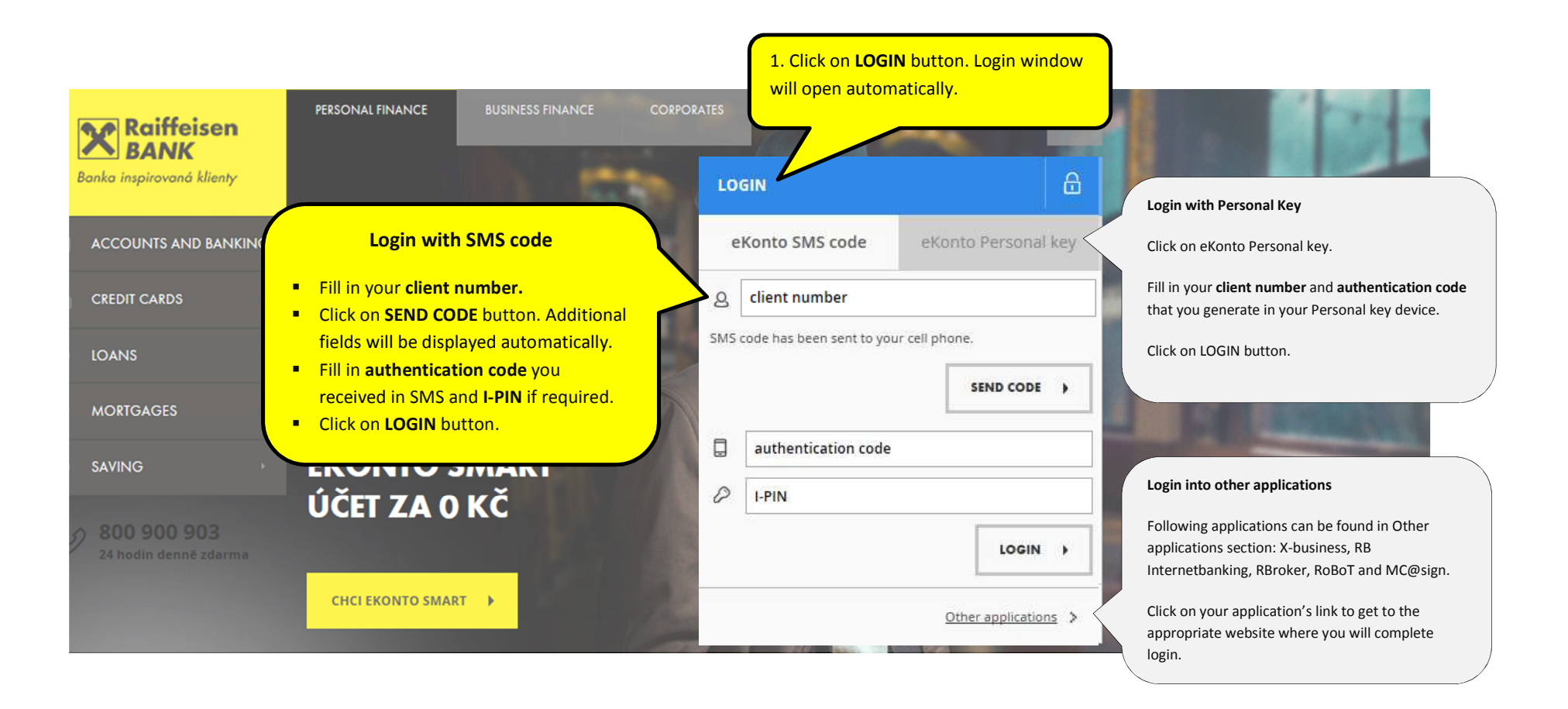

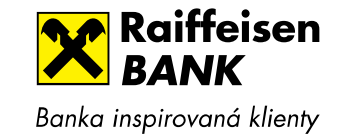

## LOGIN – step by step

## a) Login into eKonto with SMS code (formerly Mobile key)

Login with SMS code is used by majority of Raiffeisenbank clients.

What will you need to access your account:

- Your client number it can be your birth No., mobile No. or automatically generated No.
- authentication code you will receive in SMS and
- I-PIN (only for clients that use I-PIN)
- a) Click on LOGIN button on www.rb.cz

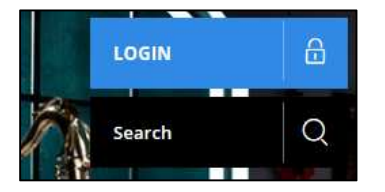

## Login window will open automatically:

| LO | GIN            | ۵                    |
|----|----------------|----------------------|
| e  | Konto SMS code | eKonto Personal key  |
| 8  | client number  |                      |
|    |                | SEND CODE            |
|    |                | Other applications > |

- b) Fill in your client number.
- c) Click on **SEND CODE** button.

SMS with authentication code is being sent as SMS to your cell phone now.

Additional fields in the login window are being displayed as well.

Window for login with I-PIN

#### Window for login without I-PIN

| iin                 |                                                                                            | 6                                                                                                    | LO                                                                                                    | GIN                                                                                                    |                                                                                                    | Ê                                                                                                    |
|---------------------|--------------------------------------------------------------------------------------------|----------------------------------------------------------------------------------------------------|----------------------------------------------------------------------------------------------------|----------------------------------------------------------------------------------------------------|----------------------------------------------------------------------------------------------------|----------------------------------------------------------------------------------------------------|
| Konto SMS code      | eKonto Personal                                                                            | key                                                                                                    | e                                                                                                    | Konto SMS code                                                                                                    | eKonto Personal                                                                                                    | key                                                                                                    |
| client number       |                                                                                            |                                                                                                    | 2                                                                                                    | client number                                                                                                    |                                                                                                    |                                                                                                    |
| authentication code | SEND CODE                                                                                  |                                                                                                    |                                                                                                    |                                                                                                    | SEND CODE                                                                                                    | Ŕ                                                                                                    |
| I-PIN               |                                                                                            |                                                                                                    | Ģ                                                                                                    | authentication code                                                                                                    | LOGIN                                                                                                    |                                                                                                    |
|                     | LOGIN                                                                                      | •                                                                                                    | -                                                                                                    |                                                                                                    |                                                                                                    | -                                                                                                    |
|                     | Conto SMS code<br>client number<br>ode has been sent to yo<br>authentication code<br>I-PIN | Conto SMS code eKonto Personal<br>client number<br>ade has been sent to your cell phone.<br>send code<br>authentication code<br>I-PIN<br>LOGIN | Conto SMS code eKonto Personal key<br>client number<br>ode has been sent to your cell phone.<br>sEND CODE )<br>authentication code<br>I-PIN<br>LOGIN ) | Conto SMS code eKonto Personal key e<br>client number<br>ode has been sent to your cell phone.<br>SEND CODE )<br>authentication code | Conto SMS code     eKonto Personal key       client number     eKonto SMS code       ode has been sent to your cell phone.     SMS code has been sent to you       send code     Image: Client number       authentication code     authentication code       I-PIN     Image: Client number | Conto SMS code eKonto Personal key   client number eKonto SMS code   ode has been sent to your cell phone.   SEND CODE +   authentication code   I-PIN     LOGIN |

- d) Fill in authentication code and I-PIN if required.
- e) Click on LOGIN button.

Now you are successfully logged in.

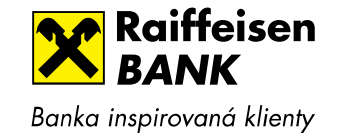

## 2. Login into eKonto with Personal key

What will you need to access your account:

- Your client number it can be your birth No., mobile No. or automatically generated No.
- authentication code you will generate in Personal Electronic Key device

#### a) Click on LOGIN button on www.rb.cz

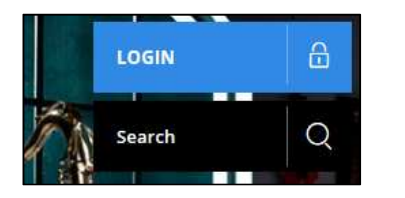

Login window will open automatically:

| LO | GIN            | ۵                    |  |
|----|----------------|----------------------|--|
| e  | Konto SMS code | eKonto Personal key  |  |
| 8  | client number  |                      |  |
|    |                | SEND CODE            |  |
|    |                | Other applications > |  |

b) Click on eKonto Personal key in the top right of the login window:

| eKonto SMS code |                     | eKonto Personal key |  |  |
|-----------------|---------------------|---------------------|--|--|
| 8               | client number       |                     |  |  |
|                 | authentication code |                     |  |  |
|                 |                     |                     |  |  |

c) Fill in your **client number**.

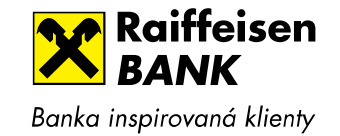

d) Now generate the authentication code via your Personal Electronic Key device that you use:

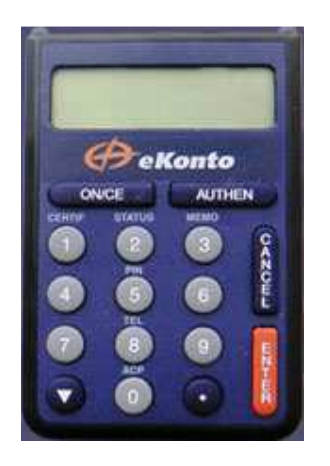

- 1. Switch on Personal Electronic Key (ON/CE), insert PIN and press ENTER button twice.
- 2. Authentication code will appear on the display of Personal Electronic Key.

Note: In case you would like to verify that you are really communicating with Raiffeisenbank on the next page, press at least once a minute a button STEP THAT 2

to save Authentication code on the

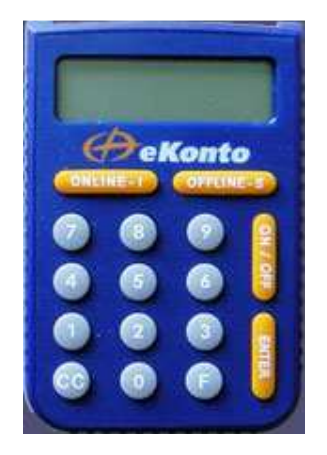

- 1. Switch on Personal Electronic Key (ON/OFF), insert PIN and press ENTER button.
- 2. On the display of your Personal Electronic key shows SELCT REGIME. Press ONLINE-I button then press ENTER.
- 3. Authentication code will appear on your Personal Electronic Key.

display (Personal Electronic Key automatically switches off after one minute).

- Fill the **authentication code** and I-PIN if required. e)
- Click on LOGIN button. f)

Now you are successfully logged in.

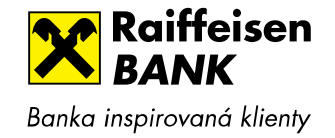

## 3. Other Raiffeisenbank applications login

### a) Click on LOGIN button on www.rb.cz

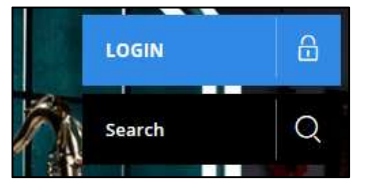

### Login window will open automatically:

| LO | GIN            | 8                    |
|----|----------------|----------------------|
| e  | Konto SMS code | eKonto Personal key  |
| 8  | client number  |                      |
|    |                | SEND CODE            |
|    |                | Other applications > |

b) Click on **Other applications** link in the below of the login window to show links on other applications:

| LO | GIN            |                    | ₿  |
|----|----------------|--------------------|----|
| e  | Konto SMS code | eKonto Personal k  | ey |
| 8  | client number  |                    |    |
|    |                | SEND CODE          | •  |
|    |                | <u>X-business</u>  | >  |
|    |                | RB Internetbanking | >  |
|    |                | Account view       | >  |
|    |                | RBroker            | >  |
|    |                | RoBoT              | >  |
|    |                | <u>MC@sign</u>     | >  |
|    |                | Other applications | >  |

c) Choose your preferred application by clicking on the appropriate link.

Now you will be redirected on application's website where you can complete login.